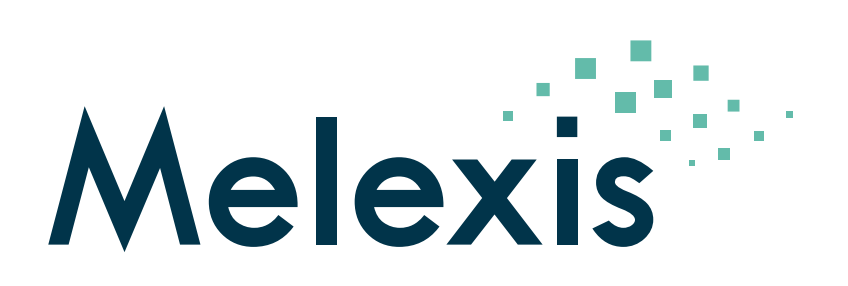

# Application Note Melexis Universal Master User Manual

Kevin Berlit

Nico Bollen

Carsten Klug

Heiko Leutert

2021-06-09

Transportstraat 1 3980 Tessenderlo Phone: +32 13 67 07 95 Mobile: +32 491 15 74 18 Fax: +32 13 67 07 70 www.melexis.com

VAT BE 0435.604.729

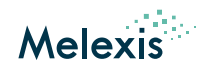

# Contents

| 1  | Abbreviations                                                                                                    | 3                                                                                                    |
|----|----------------------------------------------------------------------------------------------------|----------------------------------------------------------------------------------------------------|
| 2  | Introduction                                                                                                    | 4                                                                                                    |
| 3  | Hardware Kit   3.1 Overview   3.2 Top view   3.3 Left side view   3.4 Right side view                                                                                                    | <b>4</b><br>5<br>6<br>7                                                                                                    |
| 4  | Installation steps4.1Communication via USB4.2Communication via Ethernet                                                                                                    | <b>8</b><br>8<br>10                                                                                                    |
| 5  | Start the device                                                                                                    | 11                                                                                                    |
| 6  | Shut down the device                                                                                                    | 12                                                                                                    |
| 7  | Using the webinterface                                                                                                    | 13                                                                                                    |
| 8  | Connect to customer modules   8.1 MeLiBu interface   8.2 FL/LIN/PPM interface                                                                                                    | <b>14</b><br>14<br>14                                                                                                    |
| 9  | Update the software   9.1 Preparing the micro-SD card   9.2 Flashing the device   9.3 Software changelog   9.3.1 Release v1.14.2   9.3.2 Release v1.14.1   9.3.3 Release v1.14.0   9.3.4 Release v1.14.0   9.3.5 Release v1.12.1   9.3.6 Release v1.12.0   9.3.7 Release v1.12.0   9.3.8 Release v1.10.0   9.3.9 Release v1.10.1   9.3.9 Release v1.10.1   9.3.9 Release v1.10.1   9.3.11 Release v1.10.0   9.3.2 Release v1.10.1   9.3.8 Release v1.10.0   9.3.10 Release v1.10.0   9.3.11 Release v1.10.0   9.3.12 Release v1.9.1   9.3.13 Release v1.9.2   9.3.14 Release v1.6.1   9.3.15 Release v1.6.1   9.3.16 Release v1.6.1   9.3.17 Release v1.6.0   9.3.18 Release v1.4.0   9.3.20 Release v1.3.0   9.3.21 Releas | 16   16   16   18   18   18   18   18   18   18   18   18   18   19   19   19   19   20   20   20   20   20   20   20   20   20   20   20   20   20   20   20   20   20   20   20   20   20   20   20   20   20   20   20   20   20   20   20   20   20   20   20   20   20   20 |
| 10 | Absolute maximum ratings                                                                                                    | 22                                                                                                    |
| 11 | Electrical specifications                                                                                                    | 22                                                                                                    |

### Application Note Melexis Universal Master

User Manual

#### 12 Revision history

#### **13 Disclaimer**

23 24

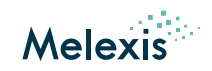

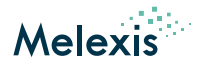

## **1** Abbreviations

| Term   | Stands For                 |
|--------|----------------------------|
| GUI    | Graphical User Interface   |
| FL     | FastLin                    |
| IP     | Internet Protocol          |
| LED    | Light-emitting diode       |
| LIN    | Local Interconnect Network |
| MeLiBu | Melexis Light Bus          |
| MUM    | Melexis Universal Master   |
| NAD    | Node Address               |
| OS     | Operating system           |
| PPM    | Pulse-position modulation  |
| PWM    | Pulse-width modulation     |
| USB    | Universal Serial Bus       |

#### Table 1: Abbreviations

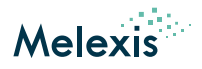

# 2 Introduction

This document provides a description of the "Melexis Universal Master" (MUM).

The "Melexis Universal Master" can be used as a master device in order control and program Melexis ICs via following interfaces:

- LIN
- PPM
- FastLIN
- MeLiBu

# 3 Hardware Kit

### 3.1 Overview

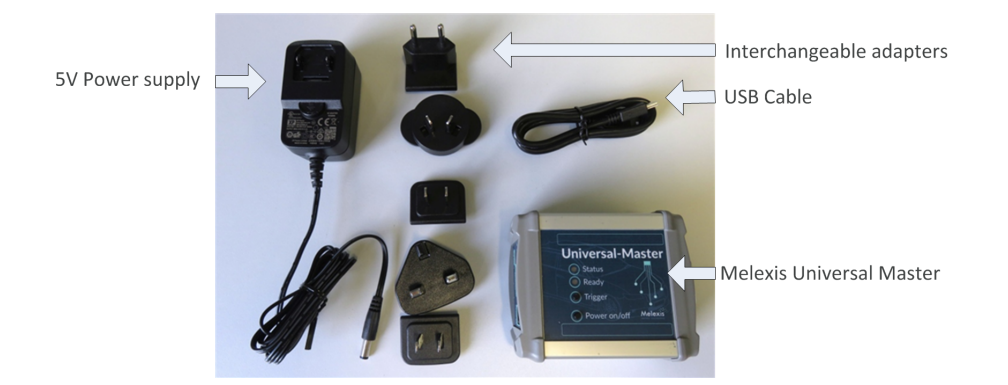

Figure 1: Hardware kit content

This hardware kit contains the following items:

- Melexis Universal Master (MUM)
- 5V power supply with interchangeable mains connector
- USB cable

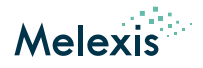

## 3.2 Top view

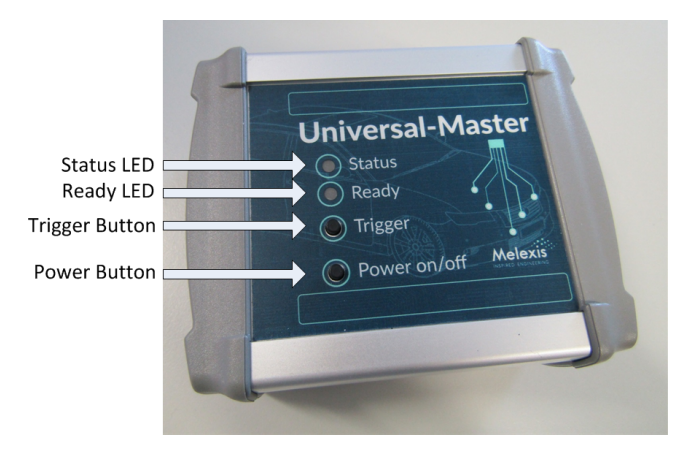

Figure 2: Top view

#### Status => LED currently not used

Ready => LED displays the working status of the "Melexis Universal Master"

- Red: device is busy (e.g. startup, shutdown or update)
- Green: device is ready for use
- Off: device is shut down and can be removed from the powersupply

Trigger => Button currently not used

Power => Button to start and shutdown the device

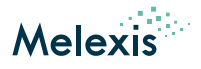

## 3.3 Left side view

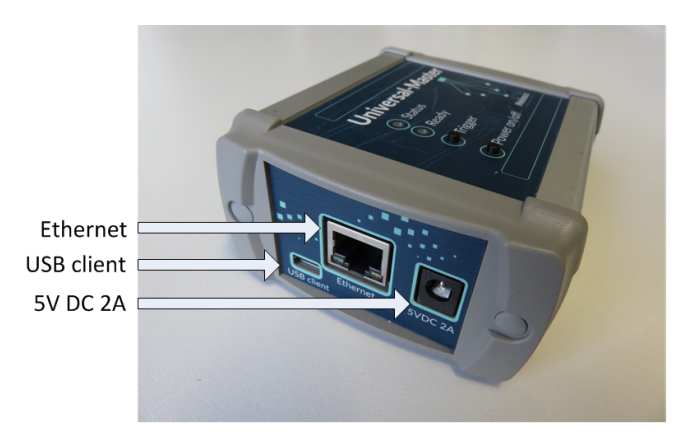

Figure 3: Left side view

Ethernet => Ethernet connector for controlling the device USB client => USB client connector for controlling the device 5VDC 2A => Power supply connector

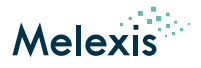

## 3.4 Right side view

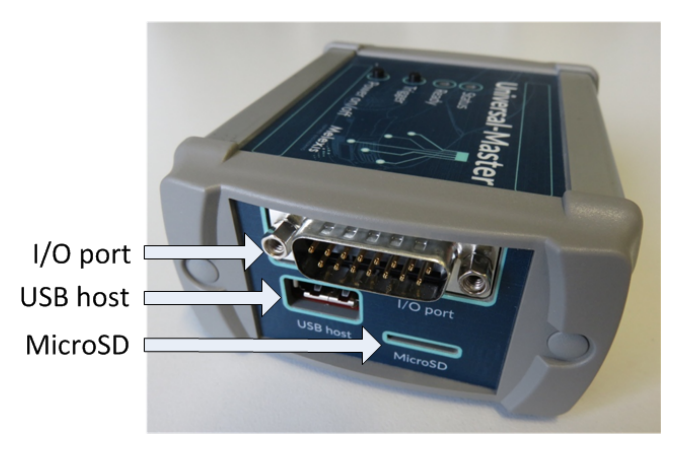

Figure 4: Right side view

I/O port => Male D-SUB15 I/O port connector (pinout see table 2)

USB host => USB host connector (currently not used)

MicroSD => MicroSD card slot used to the update the "Melexis Universal Master" software see section Update the software

| Table 2: | Pinout I/O | port connector |
|----------|------------|----------------|
|----------|------------|----------------|

| Pin | Name         | Туре         | Description                                                                                                    |
|-----|--------------|--------------|----------------------------------------------------------------------------------------------------|
| 1   | COML         | Input/Output | MeLiBu I/O pin                                                                                                    |
| 2   | GND          | Ground       | Ground                                                                                                    |
| 3   | I2C SCL      | Output       | I2C - Serial Clock Line                                                                                                    |
| 4   | OUTPUT0      | Output       | Digital output (currently not used)                                                                                                    |
| 5   | OUTPUT1      | Output       | Digital output (currently not used)                                                                                                    |
| 6   | FL/LIN/PPM   | Input/Output | Interface pin for LIN, PPM and Melexis FastLIN                                                                                          |
| 7   | GND          | Ground       | Ground                                                                                                    |
| 8   | POWER<br>OUT | Output       | Output for the power supply connected to input pin 15 "POWER IN".<br>This output is software controlled and switched off by default.    |
| 9   | COMH         | Input/Output | MeLiBu I/O pin                                                                                                    |
| 10  | GND          | Ground       | Ground                                                                                                    |
| 11  | I2C SDA      | Input/Output | I2C - Serial Data Line                                                                                                    |
| 12  | INPUT0       | Input        | Digital input (currently not used)                                                                                                    |
| 13  | INPUT1       | Input        | Digital input (currently not used)                                                                                                    |
| 14  | GND          | Ground       | Ground                                                                                                    |
| 15  | POWER IN     | Input        | Input for the power supply output pin 8 "POWER OUT" (max 2.5A).<br>This pin is <b>not</b> used to power the "Melexis Universal Master". |

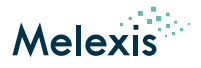

## 4 Installation steps

In order to allow for communication between the PC and the Melexis Universal Master it is mandatory to connect the device via USB or via Ethernet.

## 4.1 Communication via USB

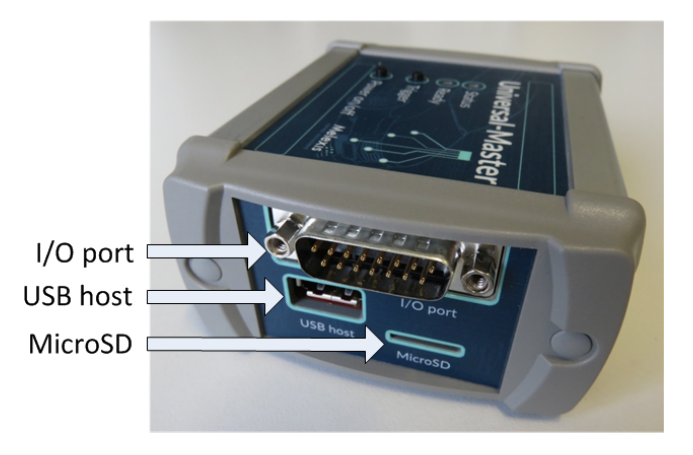

Figure 5: Location USB and the 5V input connector

- 1. Connect the 5V power supply to the "5VDC 2A" connector of the "Melexis Universal Master".
- 2. Connect the USB Cable between the "Melexis Universal Master" and the PC.
- 3. Wait until the Windows OS has finished the driver installation. The CDC driver is not required and because of this it will not be installed.

| Driver Software Installation                                                                  |                                                                    | E S   |
|-----------------------------------------------------------------------------------------------|--------------------------------------------------------------------|-------|
| Device driver software was                                                                    |                                                                    |       |
| USB Composite Device<br>CDC ECM<br>RNDIS<br>CDC Serial<br>What can I do if my device did not. | Ready to use<br>No driver found<br>Ready to use<br>No driver found |       |
|                                                                                               |                                                                    | Close |

Figure 6: Driver Software Installation

The default IP address of the "Melexis Universal Master" is 192.168.7.2. This address can be checked as shown in figure 7.

#### **Application Note Melexis Universal Master**

User Manual

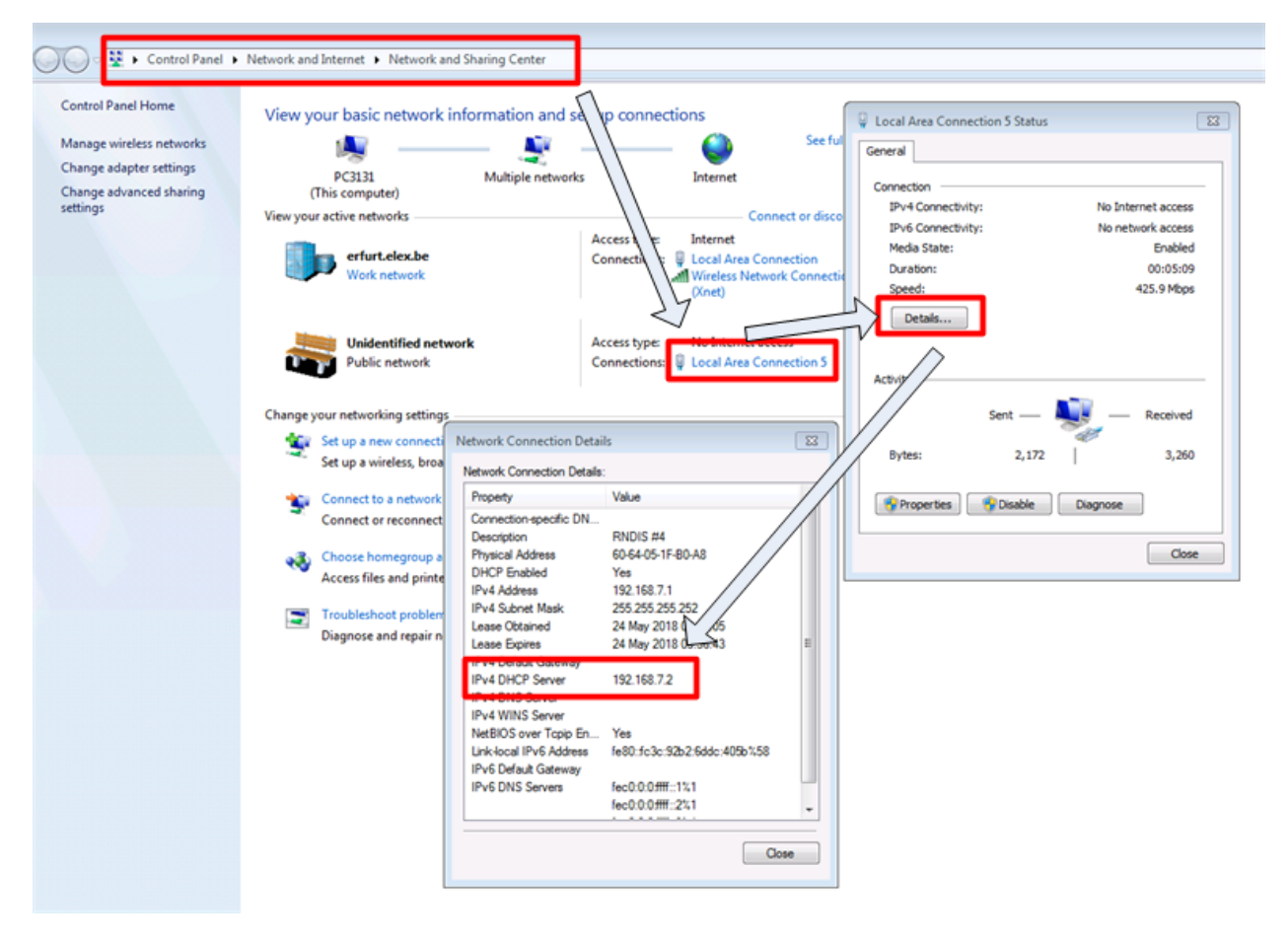

Figure 7: Windows IP settings

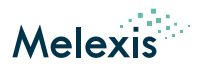

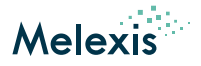

## 4.2 Communication via Ethernet

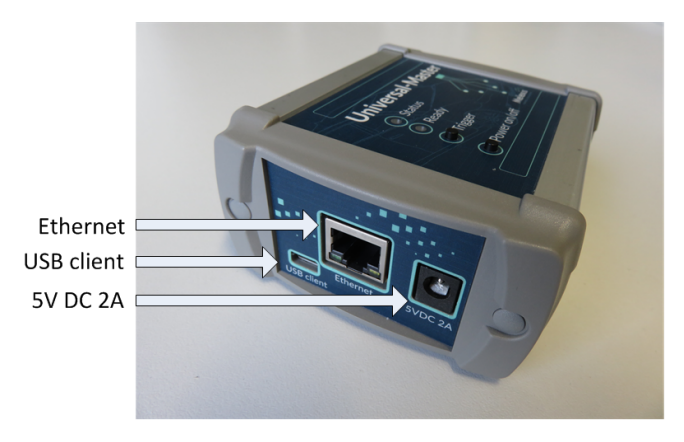

Figure 8: Location Ethernet and the 5V input connector

- 1. Connect the 5V power supply to the "5VDC 2A" connector of the "Melexis Universal Master".
- 2. Connect a UTP cable between the "Melexis Universal Master" and the switch/router which your computer is connected to.

The Melexis Universal Master is preconfigured for dynamic IP assignment via DHCP, check your DHCP server for the assigned IP address. The device can also be accessed via its **hostname**, per default the hostname will be set to "mum-XXXXXXX" wherein "XXXXXXX" is the serial number as written on the bottom of the device. This hostname can be changed via the device's webinterface.

ATTENTION: After updating the MUM via SD-CARD the hostname is reset to the default value. Please connect the MUM via USB and update the hostname according to the description in section Using the webinterface.

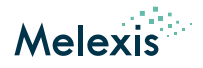

# 5 Start the device

The "Melexis Universal Master" will start automatically after connecting the power supply and the USB cable.

In case the "Melexis Universal Master" was shutdown via the Power button (location see Figure 2) or via software and the power supply and the USB cable are already connected, it can be started by pushing the Power button.

If the boot process is finished the Ready LED (location see Figure 2) will switch from red to green.

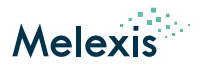

# 6 Shut down the device

The "Melexis Universal Master" is a Linux based device and needs to be handled like a PC. This means it will boot automatically but it requires a manual shutdown of the "Melexis Universal Master" before the power supply is disconnected.

Shutdown sequence:

- 1. In case the 5V power supply **and** the USB cable are connected, please unplug the USB cable. This avoids an unwanted restart of the device after shutdown.
- 2. Press the "Power on/off" button and the color of the "Ready LED" will change to red.
- 3. Wait until the "Ready LED" is switched off. These will takes around 5s.
- 4. Remove the 5V power supply.

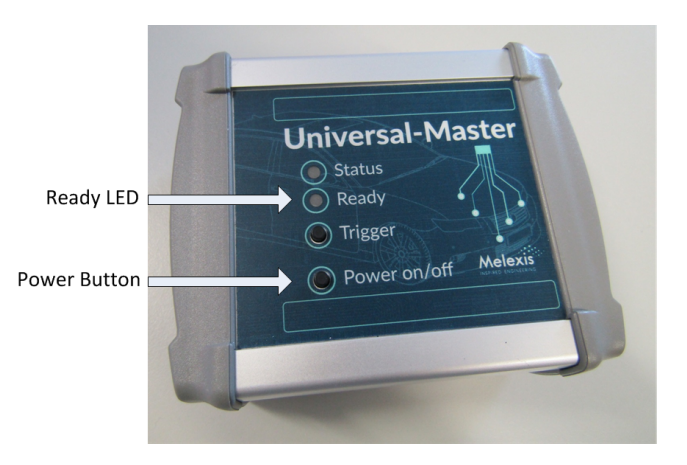

Figure 9: Location of the "Ready LED" and the "Power on/off" button

## It is mandatory to shut down the "Melexis Universal Master" before the power supply will be disconnected. Otherwise the Linux OS can be damaged!

In case the Linux OS of the "Melexis Universal Master" was damaged because of an incorrect shutdown handling, the device can be recovered. Please follow the instructions mentioned in chapter Update the software.

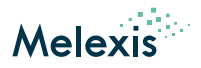

# 7 Using the webinterface

The "Melexis Universal Master" has a build in webinterface which allows users to get some device details and update configurations.

To access the webinterface one should:

- Open his preferred webbrowser
- Surf to:
  - if connected via USB: http://192.168.7.2/
  - if connected via Ethernet: http://<mum\_ip\_address>/ or http://<mum\_hostname>/

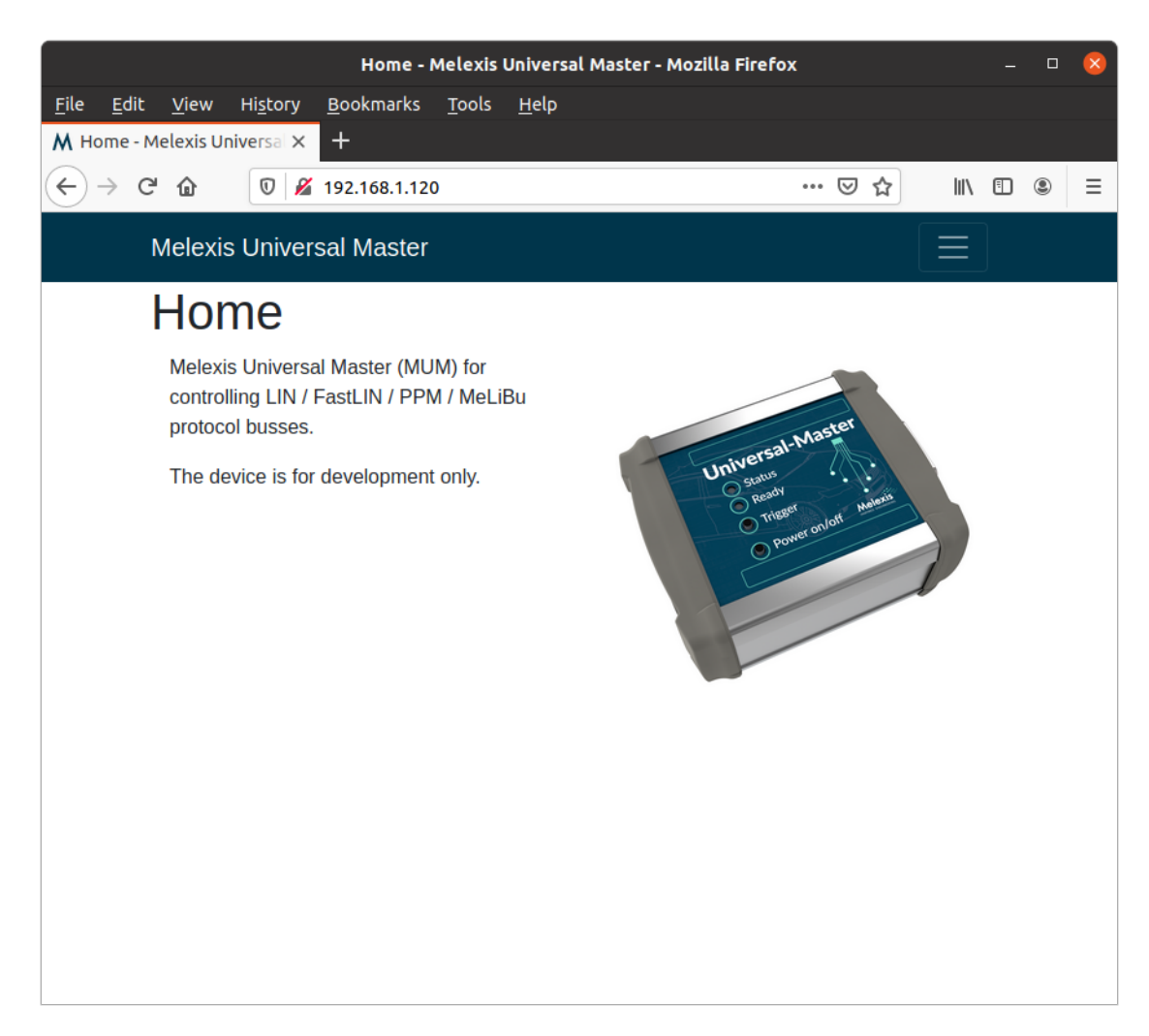

#### Figure 10: Webinterface: Homepage

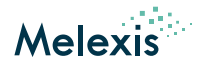

# 8 Connect to customer modules

The "Melexis Universal Master" has a male D-SUB15 connector, which provides all required interface pins in order to connect the "Melexis Universal Master" to a customer module. The pinout of the connector is printed on the bottom side of the device and the detailed description is available in table 2.

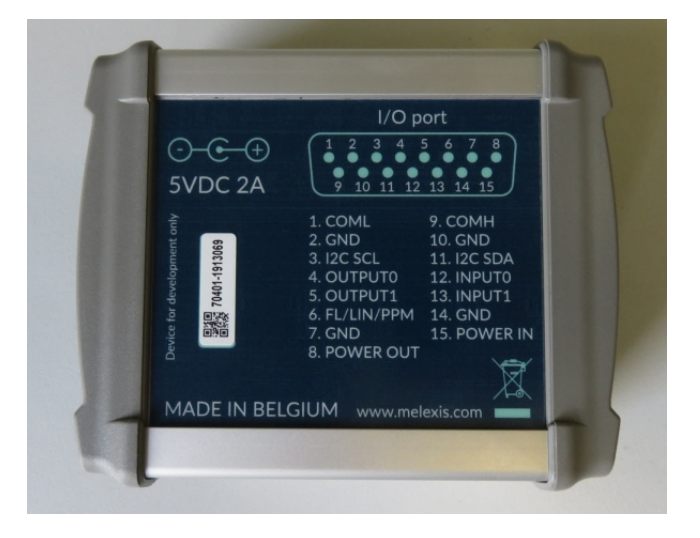

Figure 11: Pin configuration of the D-SUB15 connector

### 8.1 MeLiBu interface

In order to use the MeLiBu interface, following pins needs to be connected between the "Melexis Universal Master" and the customer module:

- Pin 1 (COML)
- Pin 2 (GND) or any other GND pin of the connector
- Pin 9 (COMH)

The customer module with the MeLiBu slaves will not be powered from the "Melexis Universal Master". This means it needs to be connected to its own power supply.

The first MeLiBu slave on a customer module needs to be configured as first slave in the MeLiBu chain. This will be done by connecting the AA\_IN pin to the VIO pin. This is also valid in case only one MeLiBu slave is connected to the "Melexis Universal Master".

### 8.2 FL/LIN/PPM interface

In order to use the LIN interface, following pins needs to be connected between the "Melexis Universal Master" and the customer module:

- Pin 2 (GND) or any other GND pin of the connector
- Pin 6 (FL/LIN/PPM)

Additionally an external 12V supply voltage for the LIN master transceiver of the "Melexis Universal Master" needs to be provided:

• Pin 15 (POWER\_IN) (connect an external 12V power supply)

In case the PPM interface will be used for programming the connected Melexis IC, two use cases needs to be considered:

#### Application Note Melexis Universal Master

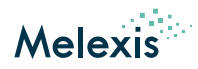

- User Manual
  - 1. The Melexis IC has an empty/invalid FLASH memory or an firmware build with option "APP\_MODULES += mls\_device\_id": => no additional steps are required
  - 2. The Melexis IC has a firmware inside, build without option "APP\_MODULES += mls\_device\_id": => in order to be able to program the device via PPM, the supply voltage of the IC needs to be controlled via the "Melexis Universal Master". For this reason pin 8 "POWER\_OUT" needs to be connected to the supply voltage input pin of the customer module and it provides now directly the power supply for that customer module. (current consumption of the module must be <2.5A)</p>
    - Pin 7 (GND) or any other GND pin of the connector
    - Pin 8 (POWER\_OUT) (12V supply voltage for the customer module)

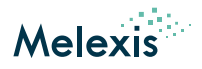

## 9 Update the software

The "Melexis Universal Master" software can be updated via a micro-SD card slot of the device. The necessary steps for preparing the SD-card and flashing the "Melexis Universal Master" are described in this chapter.

These instructions should also be followed in case the Universal Master is not anymore working as expected.

## 9.1 Preparing the micro-SD card

For the "Melexis Universal Master" software update a 4GB micro-SD card is required.

- 1. Download the latest "Melexis Universal Master" software image from the Melexis Softdist-Server: https://softdist. melexis.com/custassetsJRightFrame?assetname=MUM\_Image
- 2. Unzip the downloaded image to a local folder on your PC.
- 3. Writing the image to the micro-SD card using the tool Win32DiskImage or similar. This tool can be downloaded from following location: https://sourceforge.net/projects/win32diskimager/files/latest/download?source= navbar. The program settings can be found in Figure 12.

| Select image                          | Select SD-Card |
|---------------------------------------|----------------|
| 💱 Win32 Disk Imager - D               |                |
|                                       | Device         |
| C:/Users/ckl/Desktop/BBB_20180213.img | E:\] 🔻         |
| Hash                                  |                |
| None Cenerate Copy                    |                |
| Read Only Allocated Partitions        |                |
| Progress                              |                |
|                                       |                |
| Cancel Read Write Verify C            | Dnly Exit      |
|                                       |                |

Start write process

Figure 12: GUI of Win32DiskImager

### 9.2 Flashing the device

- 1. Shutdown the "Melexis Universal Master".
- 2. Disconnect all connected cables including the powers supply and USB
- 3. Insert the micro-SD card into the SD-card slot (see Figure 13).
- 4. Connect the power supply to the "Melexis Universal Master".
- 5. The Universal Master will start to update its software using the micro-SD card content. During this process the "Ready LED" (Figure 14) is red. This will take around 5min and it's not allowed to remove the power supply during this process.
- 6. The software update is finished as soon as the "Ready LED" is switched OFF.
- 7. Remove the power supply.
- 8. Remove the micro-SD card from the "Melexis Universal Master" SD-card slot.
- 9. Reconnect the Universal Master to the power supply.
- 10. Now the new software will be booted. After the flash process was successfully finished, the "Ready LED" will switch from red to green.

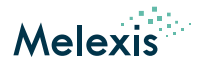

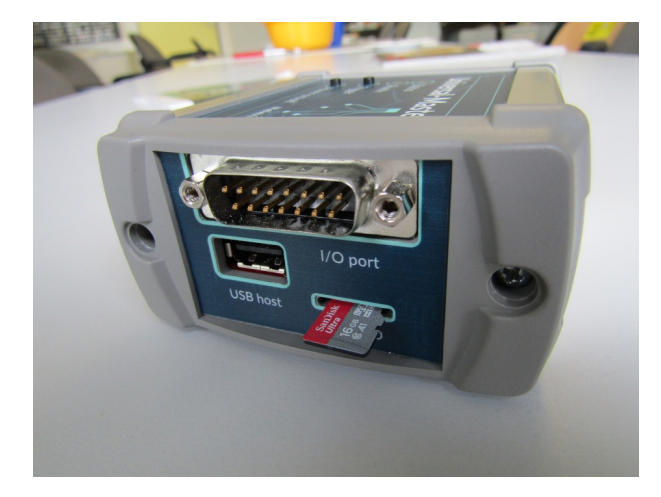

Figure 13: Location of SD-card Slot

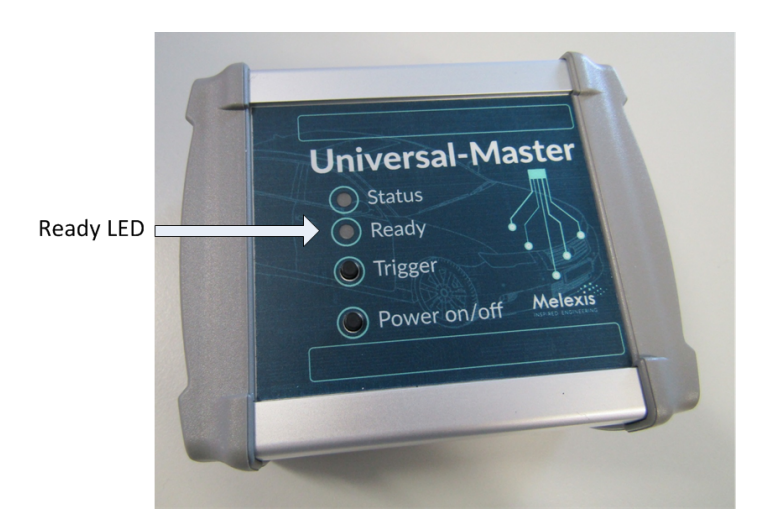

Figure 14: Location of Ready LED

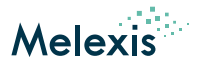

## 9.3 Software changelog

#### 9.3.1 Release v1.14.2

• Bug: Melibu: overflow of variable while calculating timestamp

#### 9.3.2 Release v1.14.1

• PPM: Fix frame timeout for custom frames

### 9.3.3 Release v1.14.0

- Add: command line protocol selection (TCP/UDP)
- Add: LIN: wake up pulse detection
- Add: PPM: option to send custom frame/sessions from client
- Update: PRU firmware to v0.13.0
- Fix: Melibu: tracing framing error overflow
- Add: LIN: wakeup pulse detection
- Update: PPM: Decrease flash prog keys session page0 timeout for correct error reporting

#### 9.3.4 Release v1.13.0

- Add: CAPE v5.0 support
- Add: Command for reading power out current level

#### 9.3.5 Release v1.12.1

• Update: PPM: explicitly set baudrate in setup

#### 9.3.6 Release v1.12.0

- Update: PPM: increase low speed communication robustness
- Update: Melibu: use breakfield setting immediately
- Update: PRU firmware to v0.12.1

### 9.3.7 Release v1.11.0

- Update: PRU firmware to v0.10.0
- Update: LIN: support inter-byte times up to 51.1 Tbit
- Update: coverity fixes

#### 9.3.8 Release v1.10.1

• Bug: FAST multi frame response has incorrect payload length

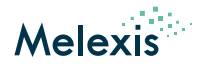

### 9.3.9 Release v1.10.0

- Add: Basic Melexis loader support
- Add: Melibu send free data
- Add: Melibu write flash sector
- Add: Melibu erase flash sector
- Update: PRU stopping time decreased
- Update: FAST protocol support
- Update: PRU firmware to v0.9.1
- Update: several Coverity issue fixes

### 9.3.10 Release v1.9.2

• Bug: LIN: potential incorrect checksum for extended M2S frame

#### 9.3.11 Release v1.9.1

• Update: PRU firmware to v0.8.0

### 9.3.12 Release v1.9.0

- Add: Melibu tracing support
- Add: LIN Extended frame support

#### 9.3.13 Release v1.8.1

- Fix: correct LIN frame transmission timeout calculation
- Update: Melibu start script documentation

### 9.3.14 Release v1.8.0

- Add: PPM margin to enter PPM pattern timeout
- Update: automatically deploy to stable repositories
- Update: Melibu make flash erase timeout configurable
- Fix: Melibu add BLLR pattern for enable write erase RAM command
- Fix: Melibu do not check ACK for S2M messages

### 9.3.15 Release v1.7.0

- Add: Web interface
- Add: Autorun melibu script feature
- Fix: PPM page 0 timeout to better fit 64k devices
- Fix: Melibu command length error not reported
- Add: PPM wait for response on bus command
- Update: PRU firmware from v0.6.0 to v0.7.0
- Update: PPM increase RX to TX time to 50us

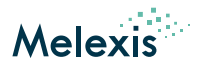

### 9.3.16 Release v1.6.1

- Update: Melibu read functions do not need number of slaves and first address
- Update: Melibu return "wrong" address in case of invalid address
- Update: Melibu allow address 63 as single address
- Update: Melibu use delay for resetting address after each M2S Frame
- Update: Melibu reset Bootloader timeout-timer by sending message with non-broadcast addresses

### 9.3.17 Release v1.6.0

- Fix: PPM first flash page timeout (issue for 64kB chips)
- Add: LIN transport layer and corresponding send diagnostic request/response session commands
- Update: Melibu error reporting
- Update: PRU firmware from v0.5.0 to v0.6.0
- Update: PPM default enter PPM mode pattern timing for slow busses

### 9.3.18 Release v1.5.0

- Fix: PPM RAM session timeout
- Add: PowerOutManager
- Add: Melibu flash erase command
- Add: Melibu commands to get full frame in response of send frame

#### 9.3.19 Release v1.4.0

- Added: PPM EEPROM programming support
- Fix: CRC8 calculation error which rarely fails (PPM EEPROM verify, PPM Frame)
- Add: Melibu separate auto-addressing function
- Add: Melibu server revision function
- Update: PRU firmware from v0.5.0 to v0.5.2
- Update: Increased PRU RAM
- Update: Switch OS from Debian stretch to buster

#### 9.3.20 Release v1.3.0

- Fix: Melibu waiting time for sector erase
- Add: Melibu script support
- Update: Melibu separate enter EPM command
- Update: Eth socket increase max packet size from 130kb to 20mb
- Update: PRU firmware v0.4.0 to v0.5.0

#### 9.3.21 Release v1.2.1

- Added: PPM EEPROM programming support
- Added: PPM flash crc verification support
- Fixed: PPM incorrect session crc
- Added: Melibu support for different baudrates of bootloader vs application
- Added: Melibu extra delay after EPM frame

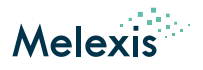

### 9.3.22 Release v1.1.1

- Fixed: PPM block erase in broadcast mode not working
- Added: FAST basic support

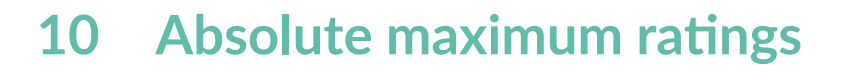

|    | 1. State 1. |
|----|-------------|
| Me | exis        |

#### Table 3: Absolute maximum ratings

| Parameter         | Symbol           | Min  | Max | Unit |
|-------------------|------------------|------|-----|------|
| POWER_IN voltage  | $V_{POWER\_IN}$  | -0.5 | 27  | V    |
| POWER_OUT current | $I_{POWER\_OUT}$ | 0    | 2.5 | А    |
| INPUTx voltage    | $V_{IN\_DIG}$    | -0.7 | 50  | V    |

# **11** Electrical specifications

#### Table 4: Electrical specifications

| Parameter                     | Symbol        | Min | Тур | Max | Unit |
|-------------------------------|---------------|-----|-----|-----|------|
| INPUTx threshold level L => H | $V_{IN_H}$    | •   | 2.3 | •   | V    |
| INPUTx threshold level H => L | $V_{IN\_L}$   | •   | 0.9 |     | V    |
| OUTPUT0 low voltage           | $V_{OUT0\_L}$ | •   | 0   |     | V    |
| OUTPUT0 high voltage          | $V_{OUT0_H}$  | •   | 3.3 |     | V    |
| OUTPUT1 low voltage           | $V_{OUT1\_L}$ | •   | 0   |     | V    |
| OUTPUT1 high voltage          | $V_{OUT1_H}$  | •   | 5.0 | •   | V    |

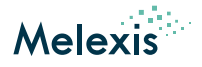

# **12** Revision history

#### Table 5: Revision history

| Version | Changes                                                                                 | Date       |
|---------|-----------------------------------------------------------------------------------------|------------|
| 011     | Update changelog for "Melexis Universal Master" software image Release v1.13.0-v1.14.2. | 2021-06-09 |
| 010     | Update changelog for "Melexis Universal Master" software image Release v1.11.0-v1.13.0. | 2021-03-25 |
| 009     | Update changelog for "Melexis Universal Master" software image Release v1.9.2-v1.11.0.  | 2021-02-23 |
| 008     | Add digital IO electrical ratings                                                       | 2021-01-05 |
| 007     | Update changelog for "Melexis Universal Master" software image Release v1.8.0-v1.9.1.   | 2020-09-11 |
| 006     | Add absolute maximum ratings                                                            | 2020-07-03 |
| 005     | Add description for using the device on the Ethernet, the webinterface and pictures.    | 2020-06-29 |
| 004     | Update changelog for "Melexis Universal Master" software image Release v1.5.0-v1.7.0.   | 2020-06-04 |
| 003     | Update changelog for "Melexis Universal Master" software image Release v1.4.0.          | 2019-09-25 |
| 002     | Update changelog for "Melexis Universal Master" software image Release v1.2.1.          | 2019-06-25 |
| 001     | Initial release                                                                         | 2019-05-21 |

User Manual

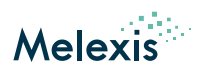

# 13 Disclaimer

The information furnished by Melexis herein ("Information") is believed to be correct and accurate. Melexis disclaims (i) any and all liability in connection with or arising out of the furnishing, performance or use of the technical data or use of the product(s) as described herein ("Product") (ii) any and all liability, including without limitation, special, consequential or incidental damages, and (iii) any and all warranties, express, statutory, implied, or by description, including warranties of fitness for particular purpose, non-infringement and merchantability. No obligation or liability shall arise or flow out of Melexis' rendering of technical or other services.

The Information is provided 'as is' and Melexis reserves the right to change the Information at any time and without notice. Therefore, before placing orders and/or prior to designing the Product into a system, users or any third party should obtain the latest version of the relevant information to verify that the information being relied upon is current. Users or any third party must further determine the suitability of the Product for its application, including the level of reliability required and determine whether it is fit for a particular purpose.

The Information is proprietary and/or confidential information of Melexis and the use thereof or anything described by the Information does not grant, explicitly or implicitly, to any party any patent rights, licenses, or any other intellectual property rights.

This document as well as the Product(s) may be subject to export control regulations. Please be aware that export might require a prior authorization from competent authorities. The Product(s) are intended for use in normal commercial applications. Unless otherwise agreed upon in writing, the Product(s) are not designed, authorized or warranted to be suitable in applications requiring extended temperature range and/or unusual environmental requirements. High reliability applications, such as medical life-support or life-sustaining equipment are specifically not recommended by Melexis.

The Product(s) may not be used for the following applications subject to export control regulations: the development, production, processing, operation, maintenance, storage, recognition or proliferation of

- 1. chemical, biological or nuclear weapons, or for the development, production, maintenance or storage of missiles for such weapons:
- 2. civil firearms, including spare parts or ammunition for such arms;
- 3. defense related products, or other material for military use or for law enforcement;
- 4. any applications that, alone or in combination with other goods, substances or organisms could cause serious harm to persons or goods and that can be used as a means of violence in an armed conflict or any similar violent situation.

The Products sold by Melexis are subject to the terms and conditions as specified in the Terms of Sale, which can be found at https://www.melexis.com/en/legal/terms-and-conditions.

This document supersedes and replaces all prior information regarding the Product(s) and/or previous versions of this document.

Melexis NV © - No part of this document may be reproduced without the prior written consent of Melexis. (2021)

ISO/TS 16949 and ISO14001 Certified